#### 13-02-01

# CyberduckによるFTPアップロードの方法

●MACからFTPアップロードを行うと正しくデータがアップロードされない場合 ●MACからFTPアップロードを行うと「アップロード中」と表示されたまま、

アップロードが完了しない場合

MACから正しくFTPアップロードができない場合は、FTPソフトCyberduckを使う事でアップロード ができるようになる場合があります。

※Cyberduck は、「Mac OS X」向けのオープンソースのFTPおよびSFTPクライアントのアップロード・ダウンロードアプ リケーションになります。 ※Cyberduckは、オープンソースとなりインストール中の不具合等は保証しておりませんのでご了承下さい。 ※Cyberduckは「Mac OS X 10.5」以降の対応となり、「Mac OS X 10.4」には対応しておりませんのでご了承下さい。 ※以下の手順は「Mac OS X 10.6.8」の場合になります。

1 FTPソフトCyberduckのインストール - 度きりの操作となります。

公式サイトよりCyberduckをダウンロード

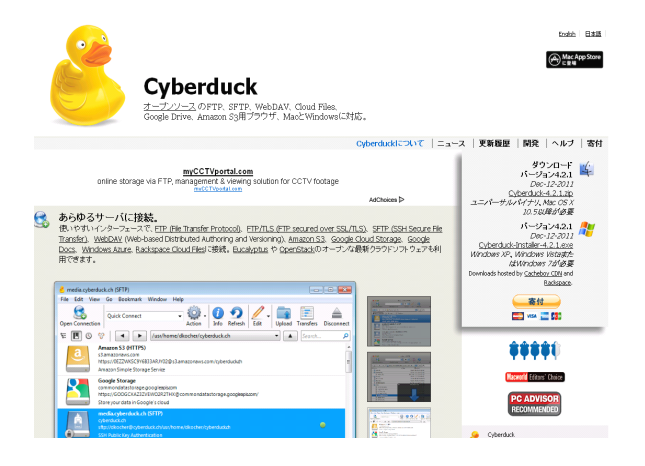

インターネットブラウザを開きアドレスを入力す る欄に「http://cyberduck.ch/」と入力して Cvberduckをダウンロードします。

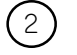

(1

(2) Cyberduckをアプリケーションに保存して実行

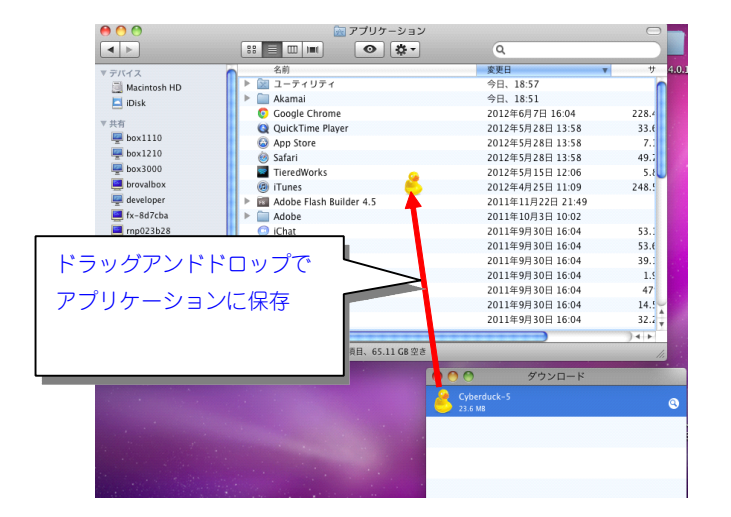

ダウンロードしたCyberduckのアヒルのアイコ ンをアプリケーションの中に保存し、実行します

## ③ サーバー接続の設定を行う

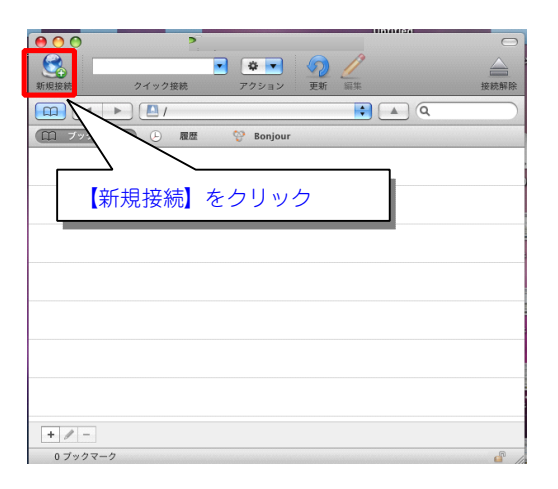

新規でサーバー情報を入力する為に Cyberduckを起動したら画面左上の【新 <mark>規接続</mark>】をクリックします。

## 4 サーバー情報の入力

ログイン4D: Sunfirst

サーバー情報を以下の様に入力しFTP接続を行い、設定が完了後【接続】をクリック。 ※FTP情報はTieredWorks「ネットワーク設定」の項目をCyberduckへ入力します。 ※必ずTieredWorksの基本情報で入力した情報をCyberduckサーバー情報に入力して下さい。 ※初期フォルダ名はサーバー会社により異なる可能性がございます。 ※接続ができない場合「接続モード」を変更して再度接続してください。

| <ul> <li>FTP設定先へアップロード のローカルキットワーク先へ保存</li> <li>FTP (ファイル転送プロトコル)</li> <li>サーバ: sunfirst.co.jp パー 12</li> <li>ログインD: sunfirst</li> <li>パスワード: *******</li> <li>が販売フォルダ: /httpdocs</li> <li>オート番号: 20 ?</li> <li>うまく接続ができない場合は「接続モード」デフォルト</li> </ul>                                                                                                    |                               | [TieredWorks]                |              |         |                     | [Cyberduck]                       |       |
|----------------------------------------------------------------------------------------------------|-------------------------------|------------------------------|--------------|---------|---------------------|-----------------------------------|-------|
| FTP7ップロード先輪報の設定:       サーパ: sunfirst.co.jp       ボー 21         「FTPホストアドレス: sunfirst.co.jp       ボー       1         ロダインD: sunfirst       ロダインD: sunfirst       ロタインD: sunfirst         パスワード:       ビネーキー・・・・・・・・・・・・・・・・・・・・・・・・・・・・・・・・・・・                                                                                                    | <ul> <li>FTP設定先へアッ</li> </ul> | ップロード 🔵 ローカルネットワーク!          | 先へ保存         |         | FTP (771            | イル転送プロトコル)                        | \$    |
| FTPネストアドレス: sunfirstco.jp       URL: ftp://sunfirst.do.jp.21/         ロダインD: sunfirst       sunfirst         パスワード: ********       ###新報#**         7/スワード: *******       ###新報#**         7/パロード: *******       ###新報#**         7/パロード: *******       ######**         7/パロード: *******       ######**         7/パロード: *******       ######**         7/パロード: *******       ###B2         **・ト番号: 21       *******         うまく接続ができない場合は「接<br>続モード」をパッシブに変更して       パス: /httpdocs/         パス: /httpdocs/       #####         ***・ト番号: 21       ******* | FTPアッブロード先情報の                 | )設定:                         |              |         | サーバ:                | sunfirst.co.jp                    | ポー 21 |
| ロダインD: sunfirst       ロダインD: sunfirst         パスワード:       ####################################                                                                                                    | FTPホストアドレス: s                 | sunfrist.co.jp               |              |         | URL :               | ttp://sunfirst@sunfirst.co.jp:21/ |       |
| パスワード:       ##新歌件       ▲ Anonymous ログイン         iminjつォルグ:       /httpdccs       ■ +-チェーンに追加する         ボート番号:       21       ?       キャンセル       接続         うまく接続ができない場合は「接<br>続モード」をパッシブに変更して       パス:       /httpdccs/       」                                                                                                    | ログインID: s                     | sunfirst                     |              |         | パスワード:              | 3011113C                          |       |
| imiliparu/yii:       /httpdocs       = + - チェ - ンに追加する         ボート番号:       21       ?       キャンセル       接続         うまく接続ができない場合は「接<br>続モード」をパッシプに変更して       パス:       /httpdocs/       !       !         ジョーディング:       デフォルト       !       !       !       !                                                                                                    | パスワード: *                      | ******                       |              |         |                     | □ Anonymous ログイン                  |       |
| ボート番号: 21 1 うまく接続ができない場合は「接続モード」をパッシブに変更して エンコーディング: デフォルト                                                                                                    | 初期フォルダ: 7                     | /httpdocs                    | ****         |         | AUTOWINE REPORT     | □ キーチェーンに追加する                     |       |
| うまく接続ができない場合は「接<br>続モード」をパッシブに変更して<br>メス: //httpdocs//<br>接続モード: デフォルト                                                                                                    | 术-ト番号:                        | 21                           |              | ******* | ▼ 詳細設定              | () (キャンセル)                        | 接続    |
| 続モード」をパッシブに変更して<br>エンコーディング: デフォルト                                                                                                    |                               | うまく接続ができ                     | ない場合は「接      |         | パス<br>接続モード         | : /httpdocs/                      |       |
|                                                                                                    |                               | 続モード」 をパッ                    | ッシブに変更して     |         | エンコーディング            | : (デフォルト                          | ;     |
| 再度接続してください。                                                                                                    |                               | <ul> <li>再度接続してくた</li> </ul> | <b>さ</b> さい。 |         | TOTON AND AND AT ON | □ 公開鍵認証を使用する<br>秘密鍵が選択されていません     |       |

#### ■サイトフォルダ名が設定されている場合の設定方法

サイトフォルダを設定している場合(「サイト管理」⇒「基本情報」の「サ イトフォルダ」から確認できます。)は、Cyberduckの「パス」の設定は

サイト名称: sample site

HPアドレス: http://sunfirs サイトフォルダ: sample\_site サイト情報:

「ネットワーク設定の初期フォルダ / 基本情報のサイトフォルダ」
↑
半角スラッシュ
となります。
<sup>1177-75-19.4669/862:</sup>
<sup>1177-25-19.4669/862:</sup>
<sup>1177-25-19.4669/862:</sup>
<sup>1177-25-19.4669/862:</sup>
<sup>1177-25-19.4669/862:</sup>

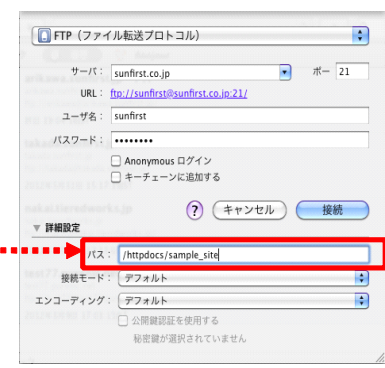

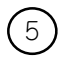

### (5) Cyberduckへの接続は完了となります。

| 00            |          | 8     |    | FTP    | (Get a donation key!) | 5  |
|---------------|----------|-------|----|--------|-----------------------|----|
|               |          | • • • | 5  | /      |                       |    |
| 新規接続          | クイック接続   | アクション | 更新 | 編集     | 接続解除                  | ł  |
|               | httpdocs |       |    |        | : A Q                 | )  |
| ファイル名         |          | ▲ サイ  | ズ  |        | 変更日                   |    |
| 👻 favicon.ico |          |       |    | 2.5 KB | 09/01/15 0:00         | ł  |
| ▶ 🚞 img       |          |       |    |        | 06/07/13 0:00         | ł  |
| ▶ 🚞 test      |          |       |    |        | 06/07/13 0:00         | ł. |
| ▶ 🚞 up        |          |       |    |        | 12/05/30 21:38        | ł. |
|               |          |       |    |        |                       | ł. |
|               |          |       |    |        |                       | l  |
|               |          |       |    |        |                       | ł. |
|               |          |       |    |        |                       | ł  |
|               |          |       |    |        |                       | ł. |
|               |          |       |    |        |                       | ł. |
|               |          |       |    |        |                       | ł  |
|               |          |       |    |        |                       | ł. |
|               |          |       |    |        |                       | ŝ. |
|               |          |       |    |        |                       | ł. |
|               |          |       |    |        |                       | ł  |
|               |          |       |    |        |                       | l  |
|               |          |       |    |        |                       | 1  |
| 4ファイル         |          |       |    |        | <u>a</u>              | 1  |

## アクセス権の設定について

Cyberduckのパージョンによっては、ファイル・フォルダのアクセス権の設定が必要な場合があります。(設定を 行わないと、サイトが正常に表示されないなどの問題が発生する恐れがあります。) 以下の設定をご確認ください。 ※画像はCyberduck4.2.1のものとなります。

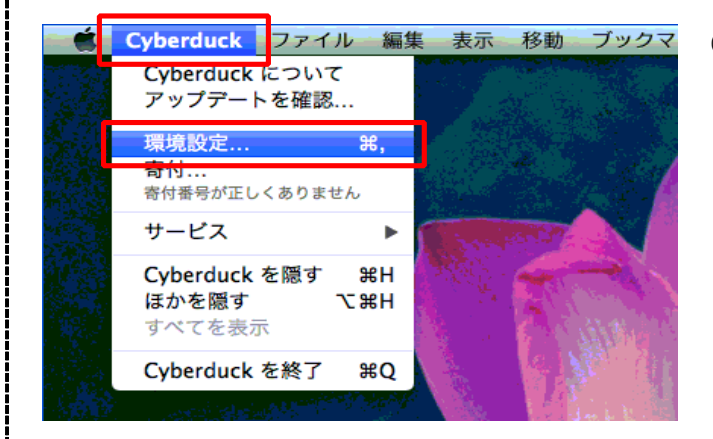

環境設定 - 転送 000 8 8 0 >> 部エディタ FTP SFTP S3 Google Docs 带域幅 転送 -03 一般アクセス権 タイムスタンプ 詳細設定 ダウンロード ■ アクセス権を変更 リモートファイルのアクセス権 ○ 以下のアクセス権を適用: ファイル : 実行
 実行 オーナー 🗹 読み ☑ 書き グループ 🗹 読み 書き その他 🗹 読み ) 書き 実行 アップロード アクセス権を変更 ○ ローカルファイルのアクセス権 以下のアクセス権を適用: オーナー 「 読み グループ 「 読み ☑ 書き 実行
 実行 -書き () 書き その他 🗹 読み □ 実行

Cyberduckを起動し、ツールバーの 「Cvberduck | → 「環境設定 | をクリック。

「転送」→「アクセス権」をクリック。

「アップロード」部分で、「アクセス権を変更」 にチェックが入っていないことを確認。

(「アクセス権を変更」にチェックが入っていた ら、チェックボックスをクリックし、チェックを 外してください。)

確認・設定ができたら、「環境設定」画面を閉じ ます。

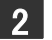

2 TieredWorksサイトデータの保存手順 保存先を変更しない限り、一度きりの操作となります。

#### (1)「サイト管理」を開く

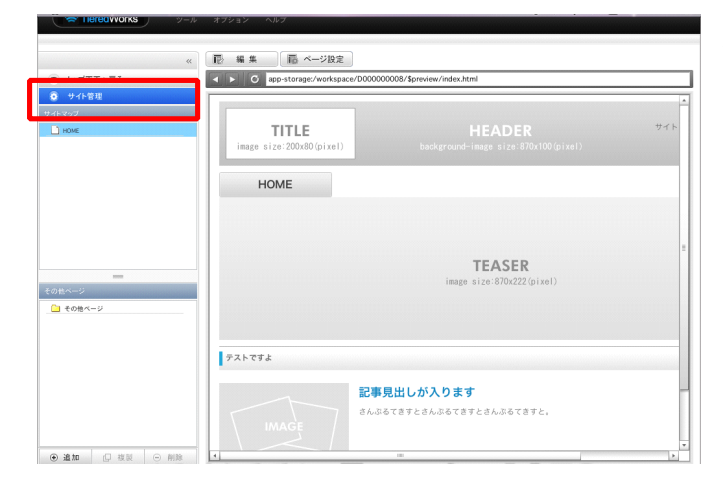

TieredWorksを起動し、アップロードを 行いたいサイトを選択後、【サイト管理 】をクリックします。

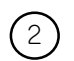

(2) 「ネットワーク設定」を開く

| TieredWorks                                                                     | ツール |                                                                                      |
|---------------------------------------------------------------------------------|-----|--------------------------------------------------------------------------------------|
| F トップ画面へ戻る                                                                      | **  | 2416時 共通価値 ネットワーン設定 スマートフォン設定<br>ワイト及木装備空鉄:                                          |
| マイトロ           マイトロ           マイトロ           マイトロ           マイトロ           マイトロ |     | ウイを称:         マンファースP目Kをは           HP/PD/21         Hp//mmsuefestop           ウイク律能 |
|                                                                                 |     | (夏 카가제조) ( 응, 7978-F )                                                               |

基本情報が表示されたら【ネットワーク 設定】をクリックします。

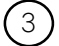

「ローカルネットワークの保存先」を選択

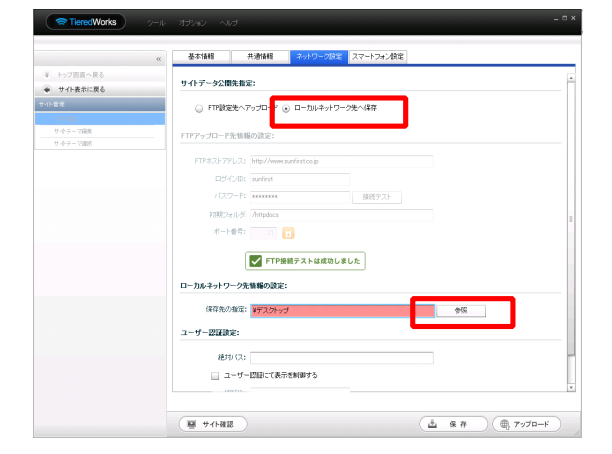

ネットワーク設定から「ローカルネット ワーク先へ保存」を選択し、【参照】を クリックします。

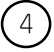

## 参照先の作成

| TieredWorks y                                                                                         | -D オブション ^Dプ _ D X                                                                                                    |
|----------------------------------------------------------------------------------------------------|----------------------------------------------------------------------------------------------------|
| <ul> <li>● トップ用版へ供ら</li> <li>● ウイを良和に戻る</li> <li>やくたきに</li> <li>サイトラーマ協能</li> <li>サイトラーマ協能</li> </ul> |                                                                                                    |
|                                                                                                    | (新聞アオルダ) (キャンセ) 選択     (キャンセ) 選択     (キャンセ) (注) (キャンセ) (注) (キャンセ) (注) (キャンセ) (キャンセ) (++++++++++++++++++++++++++++++++++++ |

新規フォルダをクリックし、任意のフォ ルダ名を入力し「作成」をクリックした 後、【選択】をクリックします。

※「backup」など分かりやすい名前を作成して下さい。

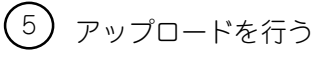

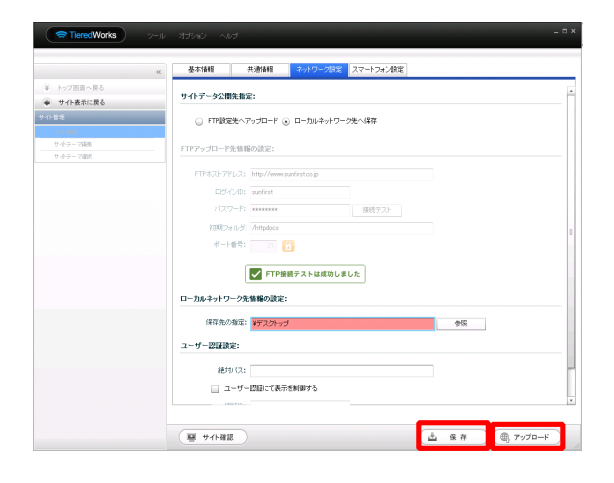

指定先を作成したら「保存」をクリック し、保存後に【アップロード】をクリッ クします。

⑥ ローカルネットワークヘアップロード

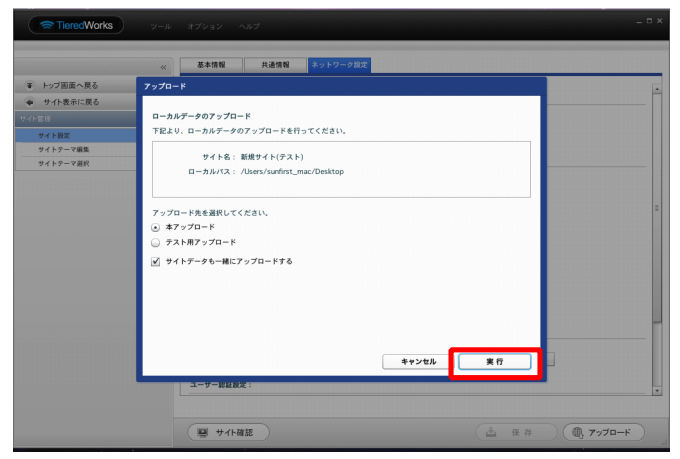

アップロードを行う画面が表示されたら 【実行】をクリックします。

| 7 | アップロ-                                                                     | ードの完了                                                                                                    |                 |                                         |   |
|---|---------------------------------------------------------------------------|----------------------------------------------------------------------------------------------------|-----------------|-----------------------------------------|---|
|   | <ul> <li>デ TieredWorks</li> <li>マ トップ画面へ戻る</li> <li>マ サイト表示に戻る</li> </ul> | 2-A 77212 AA7<br>4 2458 AA88 3759-782<br>7970-K                                                                                                    |                 | アップロードが完了しました。と表示さ<br>れたら【閉じる】をクリックします。 |   |
|   | マイト 111<br>マイトルズ<br>マイトラーマ編集<br>マイトラーマ編集<br>マイトラーマ編集                      | B-A67-907970-F<br>TE2U: D-AA7-907970-F6R5rC22U:<br>D-168: BM94(92H)<br>D-168: BM94(92H)<br>0:1000007<br>0: A7970-F6987L8L6<br>0: 7970-F6987L8L6<br>0: 7970-F6987L8L6<br>0: 7979-B<br>0: 7979-B<br>0 |                 | ※指定した保存先にサイトデータがある事を研<br>認して下さい。        | 隺 |
|   |                                                                           | 🦉 サイト道語                                                                                                    | ▲ 保存 (● アップロード) |                                         |   |

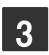

3 アップロードに関する初期設定の方法-gebuokgebauter

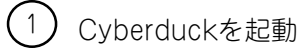

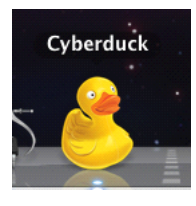

Cyberduckをクリックします。

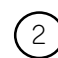

(2) 履歴からアップロード先のサーバーを選択

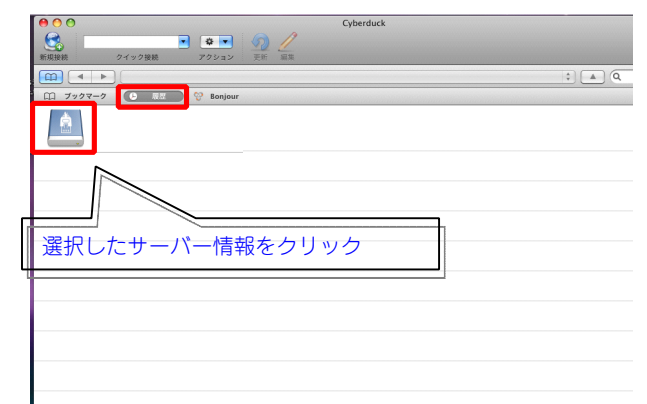

Cyberduckの【履歴】をクリックし、サ ーバー情報を選択します。

※サーバー情報がTieredWorksの基本情報と同 じ事を確認して下さい。

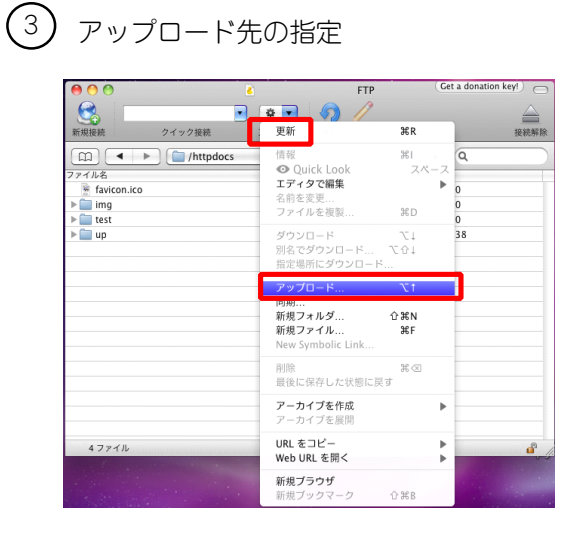

- 接続が完了されたら、 💽 をクリック し、【アップロード】を選択します。
- ※例 サーバーの初期フォルダ「httpdocs」の 場合

| 1  |   | > |
|----|---|---|
| (  | Λ | ١ |
| ١. | 4 |   |

#### ) アップロード

| 000                                                                                                    |                                                                                                    |                                                                                                    | (Get a donation key!) |
|----------------------------------------------------------------------------------------------------|----------------------------------------------------------------------------------------------------|----------------------------------------------------------------------------------------------------|-----------------------|
| 新規接続         クイッ                                                                                                    | ▼ 幸 ▼ ク接続 アクション                                                                                                    | 更新 編集                                                                                                    | 接続解除                  |
|                                                                                                    | 🗏 🛄 🚞 backup                                                                                                    | <b>;</b> Q                                                                                                    | $\square$             |
| ファイル名<br>→ Cgi デバイス<br>→ Cgi デバイス<br>→ Cgi デバイス<br>→ IDisk<br>→ Intt wass<br>- Intt wass<br>- | 1.5.3.9130<br>P0.12028<br>P0.12028<br>P0 | Suploadlist.txt     Suploadlist.txt     Gassets     Genfy     GiFolder     GiFolder     Index.html     newlycategory     TrssFolder     Singlefolder     Sp |                       |
|                                                                                                    | □ 不可視ファ                                                                                                    | イルを表示                                                                                                    |                       |
|                                                                                                    |                                                                                                    | (キャンセル)                                                                                                    | アップロード                |

「2 -④ 」番で作成したフォルダの中に あるファイルとフォルダを全て選択した状 態で【アップロード】をクリックするとア ップロードが開始されます。

#### ※アップロード中に以下の画像が表示されたら

【続ける】をクリックします。

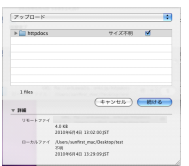

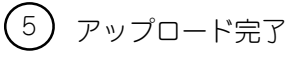

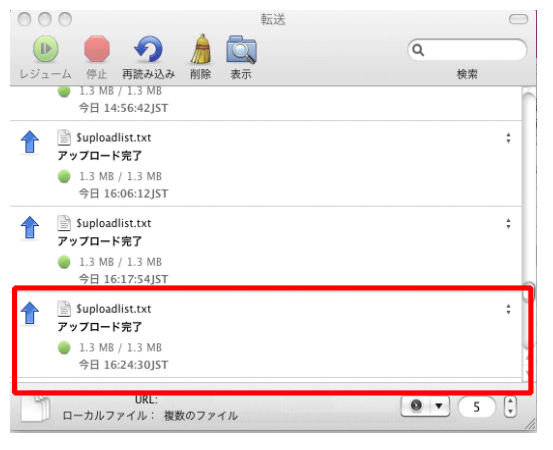

# の画面は閉じます。

「アップロード完了」と表示されたら、こ

■アップロード中にエラーが出た場合

アップロード中に右図のようなエラーが表示された場合、 (再 試行)をクリックして再度アップロードしてみてください。

それでも同じエラーが出る場合は、大変お手数ですが、サポートまでお問い合わせください。

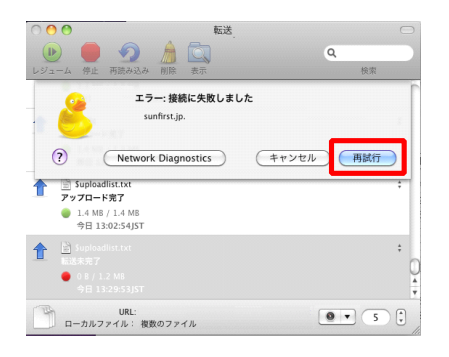

### )アクセス解析を表示する為の設定

<変更箇所>

| <b>0</b> 00                    |      |
|--------------------------------|------|
| 新規接続         クイック接続         アク | ショ   |
|                                |      |
| ファイル名                          | 1111 |
| ▶ 🚞 error_docs                 |      |
| 🛙 🚞 httpdocs                   |      |
| Suploadlist.txt                |      |
| ▶ 🚞 admin                      |      |
| analysis                       |      |
| ▶ app                          |      |
| assets                         |      |
| backup                         |      |
| certify                        |      |
| CgiFolder                      |      |
| admini mail_body.cmpi          |      |
| admin                          |      |
|                                |      |
| ▶ 🛄 lib                        |      |
| template                       |      |
| ▶ 🗐 tmp                        |      |
| v 🖿 works                      |      |
| analysis_log                   |      |
| ▶ 🚞 cache                      |      |
| 🔻 🚞 conf                       |      |
| admin.dat                      |      |
| 📄 default.ini                  | _    |
| hosts_reject                   |      |
| ▶ 🛄 log                        |      |
| i appmail.php                  | _    |
| auto_reply_mail_body.tmpl      |      |
| i mail_send.php                |      |
| 56 ファイル                        |      |

アクセス解析を表示する為に以下の該当するフォルダ・ファイルのアクセ ス権を変更します。

「サーバーの初期フォルダ」⇒「cgiFolder」⇒「analysis」の中の 【tmp】 【works】の属性を「777」へ変更

「サーバーの初期フォルダ」⇒「cgiFolder)⇒「analysis」⇒「works」 の中の

【analysis\_log】 【cache】 【conf】 【log】の属性を「777」へ変更

「サーバーの初期フォルダ」⇒「cgiFolder」⇒「analysis」⇒「works」 ⇒「conf」の中の

【admin\_dat】 【hosts\_reject】の属性を「666」へ変更

※例 サーバーの初期フォルダ「httpdocs」の場合

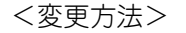

tmp サイズ

場所 Web URL 種類 アクセス権

00

|                      | 史初            | #K<br>₩1 |                       |      |
|----------------------|---------------|----------|-----------------------|------|
|                      | 白色生态开         | 001      |                       | 状態() |
| 7112                 | ダウンロード        | 71       | 変更日                   |      |
| error_docs           | 別名でダウンロード     | 107      | 4.0 KB 10/05/27 14:50 |      |
| httpdocs             | 指定場所にダウンロー    | - 14     | 4.0 KB 10/06/09 13:39 |      |
| Suploadlist.txt      | エディタで開く       |          | 134 B 10/06/09 13:44  |      |
| admin                | 削除            | X⊗       | 4.0 KB 10/06/09 13:13 |      |
| analysis             | ファイルを複製       | ЖD       | 4.0 KB 10/06/09 11:00 |      |
| P app                | マップロード        | 77.1     | 4.0 KB 10/06/09 13:12 |      |
| assets               | フラフロート        | CI       | 4.0 KB 10/06/09 13:44 | ※例 サ |
| P Dackup             | 新想フォルダ        | 企業N      | 4.0 KB 10/06/08 16:29 |      |
| certify              | 新規ファイル        | ₩F       | 4.0 KB 10/06/09 13:43 |      |
| cgiFolder            |               |          | 4.0 KB 10/06/09 13:44 |      |
| admin_mail_body.tmpi | アーカイブを作成      |          | 210 8 10/06/09 13:44  |      |
| * analysis           | アーカイブを展開      |          | 4.0 KB 10/06/09 13:44 |      |
| P admin              |               | ¢≆c      | 4.0 KB 10/06/09 13:43 |      |
| P app                | Web URI を聞く   | 7. #R    | 4.0 KB 10/06/09 13:45 |      |
|                      | neb one eyo v | 0000     | 4.0 KB 10/06/09 13:44 |      |
|                      | 新規ブラウザ        |          | 4.0 KB 10/06/09 13:45 |      |
| P 📑 tmp              | 新規ブックマーク      | 企業B      | 4.0 KB 10/06/09 13:44 |      |
| h anaba              |               |          | 4.0 KB 10/06/09 13:43 |      |
| P analyst            |               |          | 4.0 KB 10/06/09 13:43 |      |
| アクセス                 | 権を変更す<br>を選択  | るフ       | アイル・                  |      |
|                      |               |          |                       |      |

4.0 KB (...6 bytes)

計算

「₃ -⑥ 」の該当するフォルダ・ファイルを選択した ∜態で <mark>●●●</mark> をクリックし、【情報】をクリック。

#### ※例 サーバーの初期フォルダ「httpdocs」の場合

情報の設定が表示されたら、【アクセス権】をクリック。

| <ul> <li>〇</li> <li>〇</li> <li>〇</li> <li>①</li> <li>一般</li> <li>アクセス権</li> </ul> | 情報 - ア・                                                                                           | ー / リイス<br>クセス権 - tmp<br>ション (CDN)                   | Amazon S3                                                          | <変更箇所>を参考に数値を変更して下さい。 |
|-----------------------------------------------------------------------------------|---------------------------------------------------------------------------------------------------|------------------------------------------------------|--------------------------------------------------------------------|-----------------------|
| オーナー<br>グループ<br>その他<br>                                                           | <ul> <li>✓ 読み</li> <li>✓ 読み</li> <li>✓ 読み</li> <li>✓ 読み</li> <li>5項目にも適用す</li> <li>777</li> </ul> | <ul> <li>✓ 書き</li> <li>● 書き</li> <li>○ 書き</li> </ul> | <ul> <li>又 実行</li> <li>又 実行</li> <li>又 実行</li> <li>又 実行</li> </ul> | 変更をおこなったらこの画面は閉じます。   |

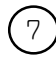

## 変更内容を更新

|                       | ◎ •                                                    |                   |
|-----------------------|--------------------------------------------------------|-------------------|
| (m) (+ ) ( <u>0</u> / |                                                        | • [ * ] Q         |
| 7.7 千历老               | 4 ウイズ 家夏日                                              | アクセス権             |
| ▶ 🚞 cgi-bin           | 4.0 KB 10/05/27 14:50                                  | rwxr-x (750)      |
| E Conf                | 4.0 KB 10/05/27 14:50                                  | rwxr-x (750)      |
| error_docs            | 4.0 KB 10/05/27 14:50                                  | rwxr-x (750)      |
| 🛪 🚞 httpdocs          | 4.0 KB 10/06/09 13:44                                  | rwxr-x (750)      |
| Suploadlist.txt       | 134 8 10/06/09 13:44                                   | rw-rr (644)       |
| ► admin               | 4.0 KB 10/06/09 13:13                                  | rwxr-xr-x (755)   |
| ► analysis            | 4.0 KB 10/06/09 11:00                                  | rwxr-xr-x (755)   |
| ► 1 300               | 4.0 KB 10/06/09 13:12                                  | rwsz-sz-x (755)   |
| assets                | 4.0 KB 10/06/09 13:44                                  | rwsz-sz-x (755)   |
| backup                | 4.0 KB 10/06/08 16:29                                  | rwsz-sz-x (755)   |
| E certify             | 4.0 KB 10/06/09 13:43                                  | rwsz-sz-x (755)   |
| V 🔛 cg/Folder         | 4.0 KB 10/06/09 13:44                                  | rwsz-sz-x (755)   |
| admin_mail_body.tmpl  | 210 B 10/06/09 13:44                                   | rw-rr (644)       |
| w 🛄 analysis          | 4.0 KE 10/06/09 13:44                                  | rwsz-sz-x (755)   |
| 🕨 🚞 admin             | 4.0 KE 10/06/09 13:43                                  | rwsz-sz-x (755)   |
| Þ 🚞 app               | 4.0 KE 10/06/09 13:43                                  | rwsz-ar-x (755)   |
| > 🚞 10                | 4.0 KE 10/06/09 13:44                                  | rwsz-sz-x (755)   |
| template              | 4.0 KE 10/06/09 13:43                                  | rwsz-sz-x (755)   |
| > 🖿 tmp               | 4.0 KE 10/06/09 13:55                                  | tworwartex (777)  |
| 🔻 🚞 works             | 4.0 KE 10/06/09 13:43                                  | tworeasters (777) |
| ► analysis_log        | 4.0 KE 10/06/09 13:43                                  | tworeasters (222) |
| > 🚞 cache             | 4.0 KB 10/06/09 13:55                                  | reareaties (222)  |
| 🐨 🧰 conf              | 4.0 KB 10/06/09 13:43                                  | reareaties (222)  |
| admin.dat             | 65 B 10/06/09 13:53                                    | rw-rw-rw- (\$66)  |
| default.ini           | 166 B 10/06/09 13:43                                   | rw-rr (644)       |
| hosts_reject          | /http://pdocs.cgillolder/analysis/works/conf/admin.dat | rw-rw-rw- (566)   |
| ▶ 🚞 log               | 60 8<br>20108/68/98 13:53:00:937                       | reservances (222) |
| ato lismos fil        | 3.3 KE 10/06/09 13:43                                  | rw-rr (644)       |

変更内容を有効にする為、 【更新】をクリックし アクセス権の設定は完了となります。

- 4 サイトを更新した時のアップロードの流れ サイトをアップロードする度に行います。
  - TieredWorksからアップロード

| 見出しが入ります                                                                                                    |                  |                                  |  |
|----------------------------------------------------------------------------------------------------|------------------|----------------------------------|--|
|                                                                                                    | むまりり がいします       |                                  |  |
| K                                                                                                    | 記事が出しか入りより       |                                  |  |
|                                                                                                    | さんぶるてきすとさんぶるてきすと | さんぶるてきすと。                        |  |
|                                                                                                    |                  |                                  |  |
| and the second second sec |                  |                                  |  |
|                                                                                                    |                  |                                  |  |
|                                                                                                    |                  |                                  |  |
|                                                                                                    |                  |                                  |  |
|                                                                                                    | Copyright 2009   | 0000 Co.Ltd All rights reserved. |  |
|                                                                                                    |                  |                                  |  |

編集後に、【アップロード】をクリック します。

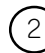

## 2 ローカルネットワークへアップロード

| トラノ回国へ戻る   | 7,70-F                              |  |
|------------|-------------------------------------|--|
| サイト表示に戻る   |                                     |  |
| <b>管</b> 理 |                                     |  |
| サイト設定      | Fices, u-mut-yoryu-remotication     |  |
| サイトテーマ編集   | サイト名: 新規サイト(テスト)                    |  |
| サイトテーマ選択   | ローカルパス: /Users/sunfirst_mac/Desktop |  |
|            |                                     |  |
|            |                                     |  |
|            | アップロード先を選択してください。                   |  |
|            |                                     |  |
|            |                                     |  |
|            | ✓ サイトデータも一緒にアップロードする                |  |
|            |                                     |  |
|            |                                     |  |
|            |                                     |  |
|            |                                     |  |
|            |                                     |  |
|            | キャンセル 実行                            |  |
|            |                                     |  |
|            | ユーザー認識設定:                           |  |

【実行】をクリックします。

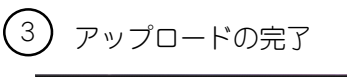

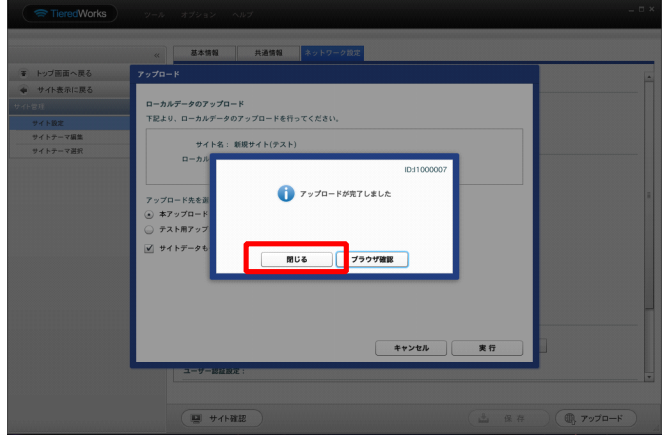

アップロードが完了しました。と表示さ れたら【閉じる】をクリックします。

※指定した保存先にサイトデータがある事を確 認して下さい。

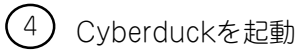

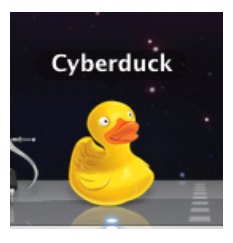

Cyberduckをダブルクリックします。

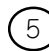

(5) 履歴からアップロードしたいサーバーを選択

| ● ○ ○                    | Cyberduck |
|--------------------------|-----------|
| 😋 🗖 💌 🧑 🥖                |           |
| 新規接続 ウイック接続 アクション 更新 編集  |           |
|                          | \$ A Q    |
| 口コ ブックマーク 🕒 泉田 💝 Bonjour |           |
|                          |           |
|                          |           |
| 7                        |           |
|                          |           |
|                          |           |
| │ │    選択したサーバー情報        | をクリック     |
|                          |           |
|                          |           |
|                          |           |
|                          |           |
|                          |           |
|                          |           |
|                          |           |
|                          |           |

Cyberduckの【履歴】をクリックし、サ ーバー情報を選択します。

※サーバー情報がTieredWorksの基本情報と同 じ事を確認して下さい。

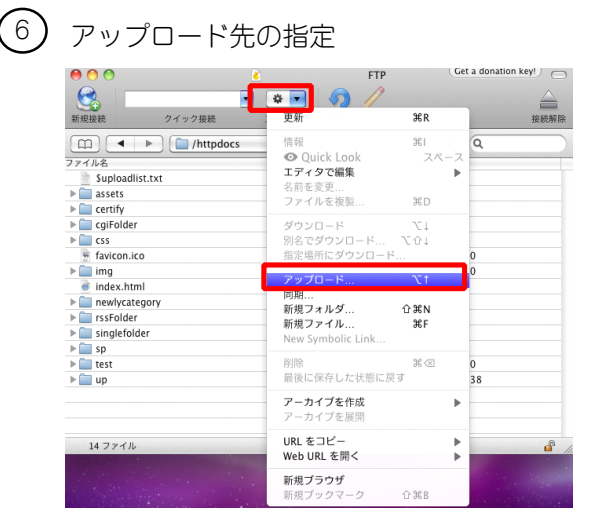

接続が完了されたら、 **・** をクリック し、 **「**アップロード**】**を選択します。

※例 サーバーの初期フォルダ「httpdocs」の場合

## ⑦ アップロード

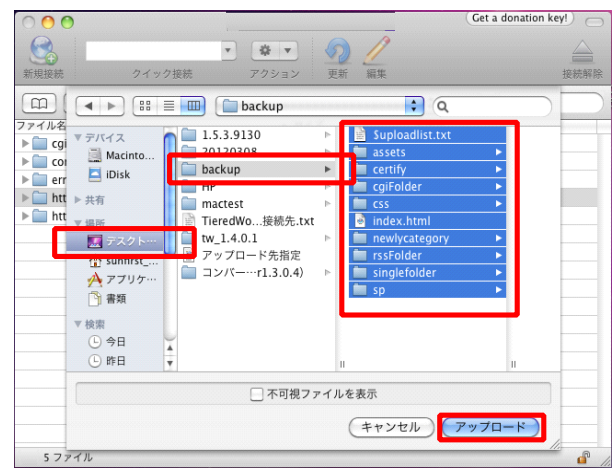

「2 -④ 」番で作成したフォルダの中に あるファイルとフォルダを全て選択した状 態で、【アップロード】をクリックすると アップロードが開始されます。

※アップロード中に以下の画像が表示されたら 【続ける】をクリックします。

| httpdacs 747.25% अ<br>files<br>(मेन्225.5.) (8016) | プロード                   |                    | ٢ |
|----------------------------------------------------|------------------------|--------------------|---|
| 184<br>(キャンセル) <b>(約15</b> 3                       | httpdocs               | ७४/३२७ 😸           |   |
| Nes<br>(キャンセル) (数153)                              |                        |                    |   |
|                                                    |                        |                    |   |
|                                                    | files<br>1             | (4728P) <b>(10</b> | • |
| 4.0 KB<br>20104/681401 33:02:00.05T                | files<br> <br>  モートファイ | (***>*##) (###     | 8 |

⑧ アップロード完了

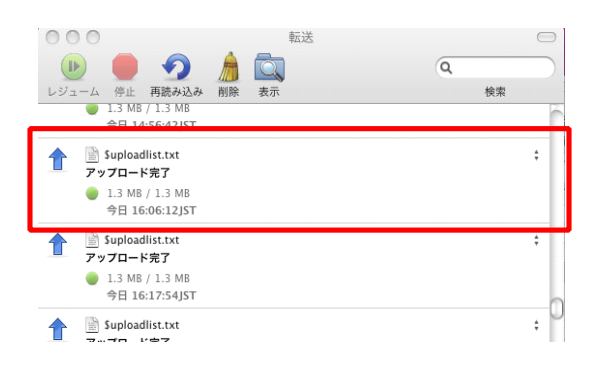

**アップロード完了**と表示されれば、アップ ロードは完了です。

完了後、実際にブラウザで確認してみましょう。